# PENGEMBANGAN SISTEM PERSEDIAAN BERBASIS WEB PADA UMKM

## Vinny<sup>1</sup>, Jefri Junifer Pangaribuan<sup>2</sup>, Romindo<sup>3</sup>

<sup>1,2,3</sup>Sistem Informasi, Universitas Pelita Harapan, Medan, Indonesia E-mail: <sup>1</sup>vv70018@student.uph.edu, <sup>2</sup>jefri.pangaribuan@uph.edu, <sup>3</sup>romindo@uph.edu

Abstract – Inventory management is one of the most important things for a company especially for those who engaged in buying and selling physical products and have many variations and stocks. Without inventory management, there will be chance for the company to experience overstock and stock-out which cause the business process to stop. To be able to control inventory, the min-max stock method will be used and the transaction data from the last 26 days will be used. Researcher decided to use the min-max stock method because to be able to control the inventory level, the minimum and maximum limit is needed to avoid overstock and stock-out. In this research, a web-based system will be planned which can help the company in inventory management and decision making in determining the reorder quantity. This research will produce a system with features such as to manage inventory so that overstock and stock out is avoided and to provide a prediction on re-order quantities for each product.

### Keywords: Information Systems, Inventory, Min-Max Method, Website

Abstrak – Manajemen persediaan merupakan salah satu hal yang sangat penting bagi suatu perusahaan terutama yang bergerak di bidang jual beli barang berbentuk fisik dan memiliki variasi serta stok yang cukup banyak. Tanpa adanya manajemen persediaan, maka akan membuka kemungkinan bagi perusahaan untuk memiliki stok yang berlebih atau terbengkalai (*overstock*) serta memungkinkan terjadinya *stock-out* yang dapat menyebabkan terhentinya proses bisnis. Untuk dapat mengontrol persediaan, salah satu metode yang dapat digunakan adalah metode *min-max* dan data yang digunakan adalah data transaksi keluar barang yang terjadi pada 26 hari terakhir. Peneliti memutuskan untuk menggunakan metode *min-max* karena untuk mengontrol level persediaan, diperlukan batas minimum dan maximum agar dapat menghindari *overstock* dan *stock-out*. Pada penelitian kali ini, peneliti akan merancang sebuah sistem berbasis web yang akan membantu perusahaan dalam hal manajemen persediaan dan pengambilan keputusan dalam menentukan jumlah *re-order*. Penelitian ini akan menghasilkan sistem dengan fitur untuk menjaga persediaan agar tidak terjadi *overstock* dan *stock-out* serta menghasilkan prediksi jumlah *re-order* untuk masing-masing produk.

Kata Kunci: Sistem Informasi, Manajemen Persediaan, Metode Min-Max, Website

## PENDAHULUAN

Manajemen persediaan merupakan suatu hal yang sangat penting bagi suatu perusahaan dan seiring berkembangnya teknologi, diharapkan perusahaan dapat dengan mudah memperoleh data persediaan. Tujuan dilakukannya manajemen persediaan adalah untuk mengetahui seberapa banyak barang yang harus tersedia dan seberapa banyak jumlah suatu barang yang harus dipesan ulang (*re-order*).

Untuk mengetahui persediaan barang, UMKM melakukan perhitungan fisik tiga bulan sekali terhadap persediaan dan laporan yang dihasilkan ditulis oleh karyawan yang bertugas menghitung persediaan. Perhitungan persediaan dilakukan secara kasar dan laporan yang dihasilkan hanya mengandung kode barang dengan jumlah barang yang dituliskan pada selembar kertas HVS. Dalam proses penjualan, pada UMKM terdapat seorang karyawan yang bertugas untuk melakukan pencatatan pengeluaran barang (penjualan) dimana setiap terjadi transaksi penjualan, karyawan tersebut akan mencatat barang apa yang dibeli dan berapa

jumlahnya. Kemudian, catatan tersebut akan digunakan untuk memperbarui buku barang yang ada di gudang. Selain itu, perusahaan ini sering sekali mengalami *stockout* dan *stockout* tersebut baru diketahui ketika seorang customer ingin membeli barang tersebut. Hal ini tentunya akan mengurangi penjualan UMKM dan mengurangi pelayanan yang diberikan.

Selain itu, pemesanan ulang pada UMKM juga masih dilakukan secara manual dan tidak tepat. Oleh karena itu, penulis akan membangun sebuah sistem yang dapat membantu proses pemesanan ulang dengan menggunakan suatu metode *min-max*. Metode *min-max* sangat sering digunakan sebagai metode untuk membangun *software* yang dirancang untuk sistem persediaan otomatis seperti penelitian yang pernah dilakukan untuk mengembangkan sistem informasi persediaan berbasis android [1] dan sistem informasi persediaan baku [2]

Selain untuk menentukan kuantitas pemesanan ulang, metode *min-max* juga dapat digunakan untuk mencegah

terjadinya overstock, understock dan stockout, penulis akan menggunakan metode min-max stock untuk menentukan safety stock, minimum stock, dan maximum stock. Sistem akan memberikan sebuah alert jika sebuah barang telah melebihi batas maximum stock atau berada di bawah minimum stock.

Dari penjelasan diatas, maka diketahui bahwa *inventory management* yang dilakukan oleh UMKM masih dilakukan secara manual dan tidak teratur. Untuk mengatasi masalah tersebut, diperlukan sebuah sistem yang dapat melakukan *inventory management*. Oleh karena itu dikembangkan Sistem Persediaan Berbasis Web. Sistem akan memberikan bantuan untuk menentukan kuantitas pemesanan ulang produk tersebut berdasarkan perhitungan penjualan produk tersebut pada 26 hari terakhir dan sistem akan menjaga *inventory* agar tetap berada di atas *minimum stock*. Untuk dapat memberikan fitur di atas, maka penulis akan menggunakan metode *min-max*.

#### METODOLOGI PENELITIAN

Metode pengumpulan data pada penelitian ini dilakukan melalui wawancara, observasi, dan studi pustaka. Wawancara dilakukan secara langsung dengan pihak UMKM untuk memperoleh data mengenai kendala dan diskusi mengenai pengembangan sistem. Observasi dilakukan untuk memperoleh data dan merasakan perbedaan antara memakai sistem dan tidak menggunakan sistem. Sementara itu, studi pustaka dilakukan untuk menunjang pengembangan sistem serta membandingkan penelitian yang sudah dilakukan sebelumnya.

Pengembangan sistem dilakukan dengan menggunakan metode *waterfall*, dan menggunakan metode *min-max* sebagai metode pengendalian persediaan. Metode *waterfall* adalah SDLC yang sering digunakan pada pengembangan sistem informasi, dimana metode ini menggunakan pendekatan yang berurutan dan sistematis. Metode ini merekomendasikan suatu pendekatan pada pengembang perangkat lunak yang sekuensial, bermulai dari tingkat kemajuan sistem pada analisis, desain, kode, pengujian, dan pemeliharaan [3].

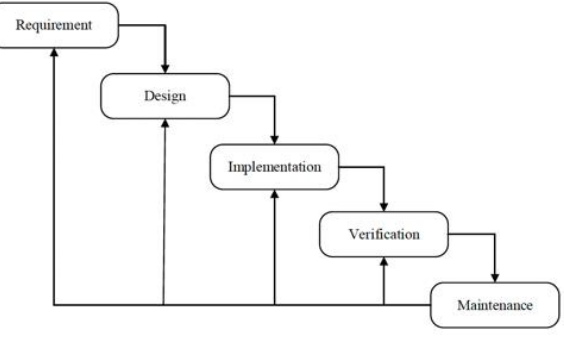

Gambar 1. Metode Waterfall [4]

#### HASIL DAN PEMBAHASAN

Penelitian ini menghasilkan sebuah pengembangan sistem informasi persediaan untuk sebuah UMKM

berbasis *web*. Gambar 2 menunjukkan *use case diagram* sistem informasi yang akan dikembangkan.

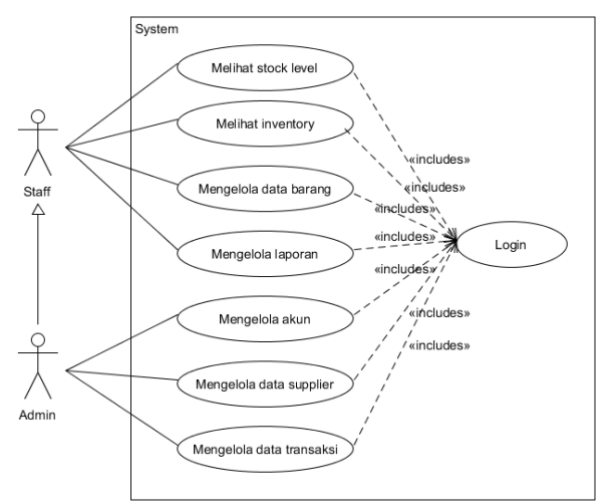

Gambar 2. Use Case Diagram Sistem yang Dikembangkan

Use case diagram merupakan diagram yang mendeskripsikan apa fungsionalitas dan perilaku dari sistem tersebut [5]. Komponen utama dari diagram ini adalah use case dan aktor. Dari Gambar 2 di atas, dapat dilihat bahwa user dibagi menjadi 2 tipe, yaitu admin dan staff. Kedua jenis user tersebut dapat melakukan login, melihat persediaan dan stock level. Admin memiliki otoritas khusus yaitu untuk mengelola akun, mengelola data transaksi dan mengelola laporan. Staff dapat mengelola data transaksi namun terbatas hanya untuk 1 hari saja.

Gambar 3 di bawah ini adalah gambar *class diagram*, dimana pada gambar tersebut menunjukkan bahwa terdapat 6 kelas, yaitu *user*, *admin*, *staff*, *inventory*, transaksi, dan *supplier* dimana *admin* dan *staff* merupakan *inherittance* dari *user*. *Class diagram* merupakan diagram yang menggambarkan struktur sistem yang menampilkan kelas-kelas yang ada pada sistem tersebut sehingga dapat memberikan gambaran tentang sistem dan relasi apa saja yang ada pada sistem [6].

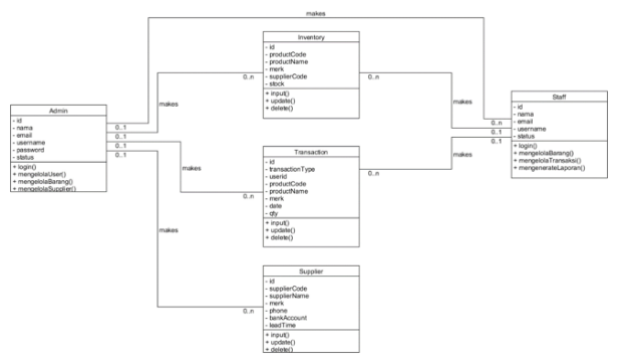

Gambar 3. Class Diagram Sistem Informasi Persediaan

#### Perhitungan Metode Min-Max

Perhitungan menggunakan metode *min-max* yaitu dengan cara menghitung *safety stock, minimum stock, maximum stock* dan *re-order quantity* setiap produk dari

Diterima <02062023> | Revisi <07062023> | Diterima untuk publikasi <22072023> Lisensi: Creative Commons Attribution 4.0 International (CC BY 4.0) *supplier* yang berbeda. Metode *min-max* dilakukan dengan menentukan *safety stock* untuk menncegah risiko kekurangan persediaan [7]. Perhitungan ini hanya akan mengambil beberapa produk yang ada dari beberapa *supplier* yang ada.

#### A. Perhitungan untuk Bingkai 16x24 merk Boss

Berikut adalah tabel penjualan bingkai ukuran 16x24 dengan merk Boss.

| Tabel 1. Tabel Penjualan Bingkai 16x24 dengan Merk Bos |
|--------------------------------------------------------|
|--------------------------------------------------------|

| NO     | Tanggal     | Qty (pcs) |
|--------|-------------|-----------|
| 1      | 1/3         | 20        |
| 2      | 2/3         | 8         |
| 3      | 8/3         | 4         |
| 4      | 9/3         | 4         |
| 5      | 12/3        | 16        |
| 6      | 16/3        | 12        |
| 7      | 17/3        | 4         |
| 8      | 20/3        | 8         |
| 9      | 22/3        | 8         |
| 10     | 25/3        | 8         |
| 11     | 26/3        | 12        |
| 12     | 29/3        | 12        |
|        | Total       | 116       |
| Rata 1 | Rata (hari) | 4,46      |

Waktu pesanan (*Lead Time*) = 4 hari Rata-rata pemakaian barang (per hari) = 4 Pemakaian maksimum = 20 1. Perhitungan *Safety Stock* SS = (Pemakaian maksimum - T) x LT= (20 - 4)x 4= 64T = Pemakaian barang rata-rata (per hari) LT = *Lead Time* (hari)

SS = Safety Stock

2. Perhitungan Minimum Stock (ROP) Minimum (RoP) =  $(T \times LT) + SS$ =  $(4 \times 4) + 64$ = 80

3. Perhitungan Maximum Stock Maximum = 2 x (T x LT) + Safety stock = 2 x (4 x 4) + 64= 96

4. Perhitungan Quantity Order Q = 2 x T x LT = 2x4x4= 32

Q = Jumlah pemesanan (unit/pesanan) Dari hasil perhitungan di atas, dapat disimpulkan: Safety Stock: 64pcs Minimum Stock (ROP): 80pcs Maximum Stock: 96pcs

#### Order Quantity: 32pcs

**B. Perhitungan untuk Bingkai 16x24 merk MyFrame** Berikut adalah tabel penjualan bingkai ukuran 16x24 dengan merk MyFrame.

| Tabel 2. | Tabel Pe | enjualan Bingl<br>MyFram | kai 16x24 deng<br>e | gan merk |
|----------|----------|--------------------------|---------------------|----------|
|          | NO       | Tanggal                  | Qty (pcs)           |          |
|          | 1        | 9/3                      | 8                   |          |
|          | 2        | 10/3                     | 16                  |          |
|          | 3        | 12/3                     | 8                   |          |
|          | 4        | 20/3                     | 8                   |          |
|          | 5        | 22/3                     | 8                   |          |
|          | 6        | 25/3                     | 16                  |          |
|          |          | Total                    | 64                  |          |
|          | Rata 1   | Rata (hari)              | 2,46                |          |

Waktu pesanan (*Lead Time*) = 7 hari Rata-rata pemakaian barang (per hari) = 2 Pemakaian maksimum = 16

1. Perhitungan Safety Stock

$$SS = (Pemakaian maksimum - T) x LT$$
$$= (16 - 2)x 7$$
$$= 98$$

2. Perhitungan Minimum Stock (ROP) Minimum (RoP) =  $(T \times LT) + SS$ =  $(2 \times 4) + 98$ = 106

3. Perhitungan Maximum Stock Maximum = 2 x (T x LT) + Safety stock = 2 x (2 x 7) + 98= 126

4. Perhitungan Quantity Order Q = 2 x T x LT = 2x2x7= 28

Dari hasil perhitungan di atas, dapat disimpulkan: Safety Stock: 98pcs Minimum Stock (ROP): 106pcs Maximum Stock: 126pcs Order Quantity: 28pcs

#### Interface System

Halaman *register* berfungsi untuk mendaftarkan *user* baru ke dalam sistem. *User* harus meng-*input* data-data yang diperlukan untuk dapat mendaftarkan dirinya seperti *email, password,* nama, *gender* dan memilih status mereka.

Vinny, Jefri Junifer Pangaribuan, Romindo Journal Information System Development (ISD) Vol. 8, No. 2 (2023) | p79-86

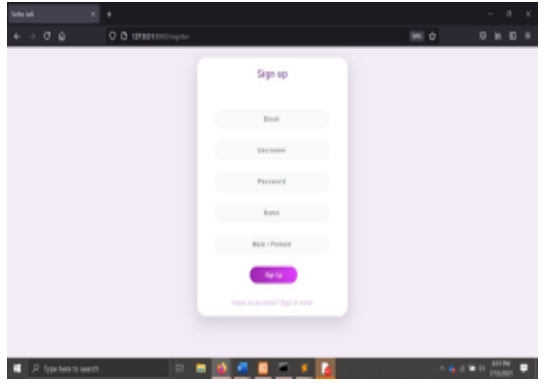

Gambar 4. Interface Halaman Register (Admin)

Halaman *login* berfungsi untuk memberikan akses sistem kepada *user* yang sudah mempunyai akun. *User* yang belum melakukan *login* tidak akan bisa masuk ke halaman lain dan akan di-*redirect* ke halaman *login*.

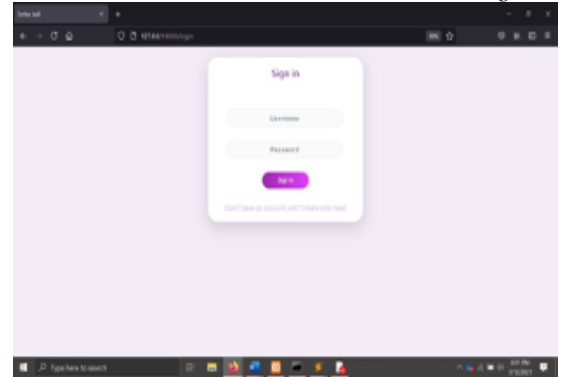

Gambar 5. Interface Halaman Login (Admin)

Setelah *user* berhasil *login, user* akan dibawa memasuki halaman *dashboard*. Pada halaman *dashboard, user* dapat melihat jumlah *inventory*, jumlah barang yang *overstock* dan *low-stock*, serta jumlah barang *out of stock*. Selain itu, *user* juga dapat melihat barang apa saja yang *stock*-nya tinggal sedikit dan barang apa saja yang terjual paling banyak.

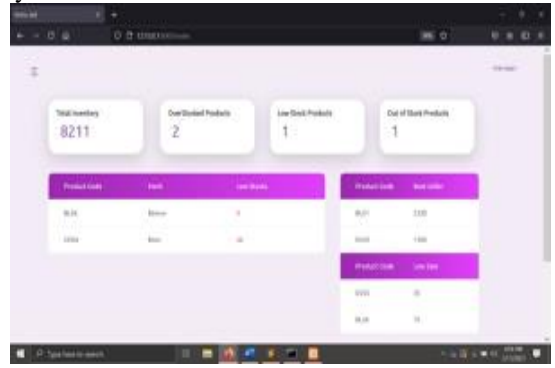

Gambar 6. Interface Halaman Dashboard (Admin)

Pada halaman *user, admin* dapat melihat akun yang terdaftar pada sistem serta dapat menambahkan user baru serta meng-*edit* maupun menghapus data *user* yang sudah terdaftar.

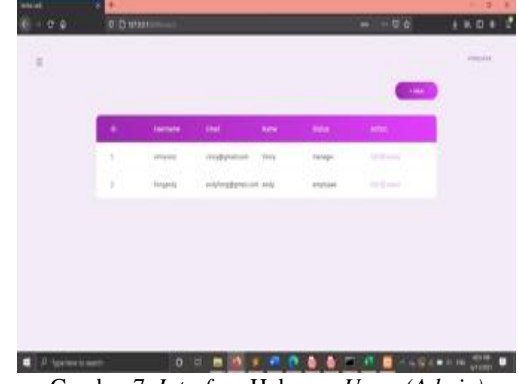

Gambar 7. Interface Halaman Users (Admin)

Untuk menambahkan *user* baru, semua data yang diperlukan pada *form* harus di-*input*. Setelah menekan tombol *submit*, maka *user* baru tersebut akan terdaftar dan data tersebut dapat langsung digunakan untuk *login* ke dalam sistem.

| 100 M                     | and the second second s |              | <br>101.01.0       |
|---------------------------|----------------------------------------------------------------------------------------------------|--------------|--------------------|
| 街 = 0 e                   | B D armi                                                                                                    |              | <br>               |
|                           |                                                                                                    |              | -                  |
| 12.1                      |                                                                                                    | Add New User |                    |
|                           |                                                                                                    | Real .       |                    |
|                           |                                                                                                    | param.       |                    |
|                           |                                                                                                    | famers.      |                    |
|                           |                                                                                                    | Read -       |                    |
|                           |                                                                                                    | Base 17anute |                    |
|                           |                                                                                                    | (100) (200)  |                    |
|                           |                                                                                                    |              |                    |
|                           | 0.540                                                                                                    |              |                    |
| Contraction of the second | uuts .                                                                                                    |              | and the particular |

Gambar 8. Interface Halaman Add Users (Admin)

Pada halaman *inventory*, *admin* dapat melihat kode barang, nama barang, merk, kode *supplier* yang memproduksi barang serta *stock* barang tersebut. *Admin* juga dapat melihat inventory card, meng-*edit*, dan menghapus sebuah produk. Selain itu, sistem juga dilengkapi oleh fitur search sehingga *user* dapat dengan mudah mencari suatu produk tertentu serta fitur *sort by stock* agar *user* dapat mengetahui *stock* terbanyak dan sedikit.

| + - 2 € | 0.0 m   |              |         |           |      | m o         | DANE |
|---------|---------|--------------|---------|-----------|------|-------------|------|
| 3       |         | _            | -       |           |      | -           |      |
|         | Publica | Televitere   | -       | Sault Dig | 1.00 | - Maria     | 1    |
|         | 847     | <b>Paper</b> | Reise . | -         | 711  |             | 1    |
|         | 4.0     | matricit     | antes.  |           | 1440 |             |      |
|         | 44      | desperied.   | fairs.  | 291       | 118  |             |      |
|         | -       | Amperials    | No.     | -         | -90  |             |      |
|         | Tell.   | Reputeto     | lawn    |           | 1400 | indischion. |      |
|         | 4.0     | Bright Halds | 8114    | 391       | 1    |             |      |
|         | 12214   | State 1944   | and the | 76        | -    |             |      |

Gambar 9. Interface Halaman Inventory (Admin)

Pada Gambar 10 adalah form untuk menambahkan jenis produk baru. Admin perlu mengisi kode produk dan nama

produk serta memilih merk produk sesuai dengan yang terdaftar pada tabel supplier. Stock produk baru yang terdaftar adalah 0 dan untuk menambahkannya harus melalui form transaksi.

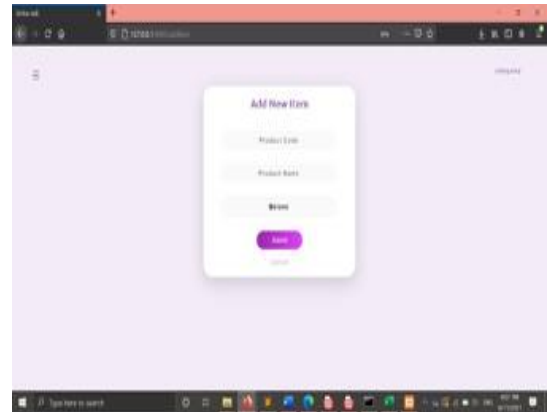

Gambar 10. Interface Halaman Form Add Item (Admin)

Pada halaman ini, admin dapat melihat supplier yang terdaftar dalam sistem. Data yang dapat dilihat adalah kode supplier, merk, nomor telepon, nomor rekening, serta hari yang diperlukan supplier untuk mengirimkan produk sejak dipesan (Lead Time). Admin juga dapat menambahkan supplier baru serta mengedit dan menghapus data supplier yang sudah ada.

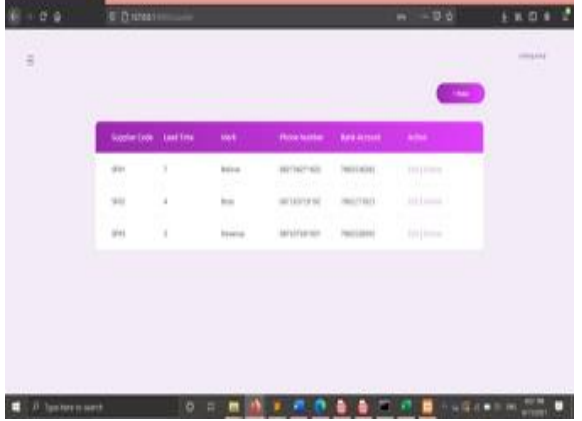

Gambar 11. Interface Halaman Suppliers (Admin)

Halaman Stock Level merupakan halaman yang dapat diakses oleh semua user. Pada halaman ini, sistem akan menampilkan data barang dengan stock yang memiliki status Low, Over, dan Out of Stock. Pada Gambar 12, pada bagian atas terdapat tombol predict, fitur filter dan tombol refresh. Filter berfungsi untuk mem-filter data sesuai level stock dan tombol refresh berfungsi untuk mereset filter. Tombol predict yang berfungsi untuk memprediksi jumlah re-order barang yang memiliki status Low Stock dan Out of Stock. Perhitungan dilakukan dengan menggunakan data 26 hari terakhir dari tanggal hari tersebut.

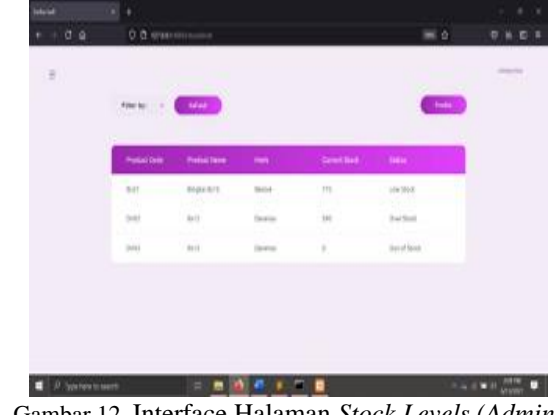

Gambar 12. Interface Halaman Stock Levels (Admin)

Admin dapat melakukan prediksi dan dapat mendownload hasil prediksi dalam bentuk pdf untuk dicetak.

| - Hadattide | -            | -     | Vice and | (manager) |  |
|-------------|--------------|-------|----------|-----------|--|
| 4.4         | Populati .   | hear  | -        | inte      |  |
| -           | **           | 1000  | -        |           |  |
| 940         | 80           | See.  |          | Age       |  |
| 10041       | Bergen de 18 | the . | 220      | basi.     |  |

Gambar 13. Interface Hasil Prediksi (Admin)

Halaman Transcation merupakan halaman yang dapat diakses oleh semua jenis user namun akan memiliki tampilan yang berbeda. Kedua user dapat menambahkan transaksi baru. Halaman transaction ini dibagi menjadi 2 halaman yaitu in dan out. Untuk halaman in akan menampilkan tabel yang berisi hanya transaksi masuk saja dan sebaliknya dengan out yang akan hanya menampilkan tabel transaksi keluar saja.

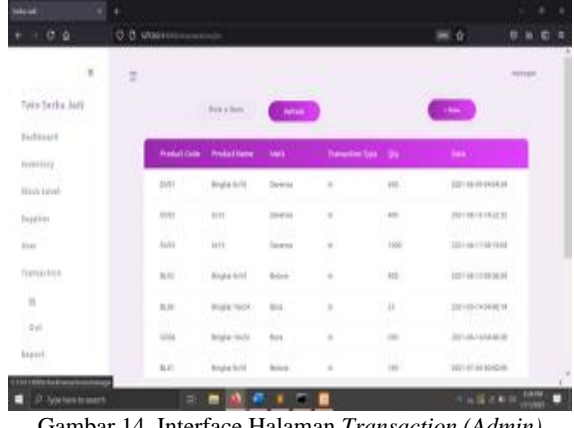

Gambar 14. Interface Halaman Transaction (Admin)

Admin dapat men-generate laporan inventory serta laporan transaksi. Untuk laporan transaksi, user dapat memilih untuk men-generate transaksi yang terjadi pada tanggal hari ini maupun sebelumnya.

#### Vinny, Jefri Junifer Pangaribuan, Romindo Journal Information System Development (ISD) Vol. 8, No. 2 (2023) | p79-86

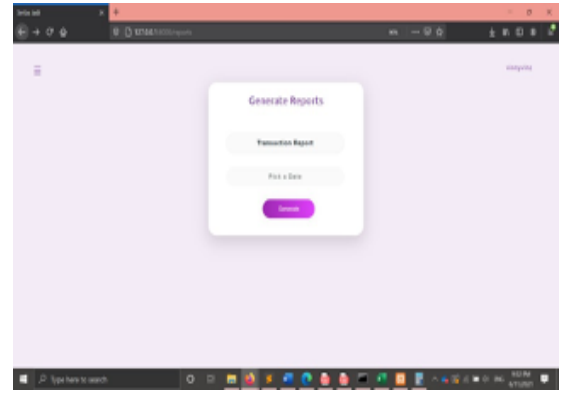

Gambar 15. Interface Halaman Reports – Choose Transaction Report (Admin)

Gambar 16 menunjukkan hasil *download* laporan persediaan.

| Note in         Note         Note in the           NULL         Note in the         ''           NULL         Note in the         ''           NULL         Note in the         ''           NULL         Note in the         ''           NULL         Note in the         ''           NULL         Note in the         ''           NULL         Note in the         ''           NULL         Note in the         ''           NULL         Note in the         ''           NULL         Note in the         ''           NULL         Note in the         ''                                                                                                    | avealary Report |             |                                                                                                    |          | - interime |
|----------------------------------------------------------------------------------------------------|-----------------|-------------|----------------------------------------------------------------------------------------------------|----------|------------|
| BA         Baston         Baston         Pa           BA         Rasson         BB         BB         BB           BA         Rasson         BB         BB         BB           BA         Rasson         BB         BB         BB           BA         Rasson         BB         BB         BB           BA         Rasson         BB         BB         BB           BA         Rasson         BB         BB         BB           BA         Rasson         BB         BB         BB           BA         Rasson         BB         BB         BB           BA         Rasson         BB         BB         BB           BA         Rasson         BB         BB         BB           BA         Rasson         BB         BB         BB           BA         Rasson         BB         BB         BB         BB           BA         Rasson         BB         BB         BB         BB           BA         Rasson         BB         BB         BB         BB           BA         Rasson         BB         BB         BB         BB | transform.      | Roman Parts | 8.4                                                                                                    | 10000000 |            |
| Add         Agastrif         More         Mill           Add         Agastrif         More         Mill           Add         Agastrif         More         Mill           Mill         Agastrif         More         Mill           Mill         Agastrif         More         Mill           Mill         Agastrif         More         Mill           Mill         More         Mill         Mill                                                                                                    | -               | Traine Terr | -                                                                                                    | 2        |            |
| ad Appeld An Ar Ar Ar Ar Ar Ar Ar Ar Ar Ar Ar Ar Ar                                                                                                    |                 | Regime 1117 | -                                                                                                    | 100      |            |
| All Adult to M<br>PR Republic to Man M<br>PR AD The Man M                                                                                                    |                 | Region 1011 | 1000                                                                                                    |          |            |
| en synth has an<br>en al has n                                                                                                    | later .         | Balantes    |                                                                                                    | 146      |            |
| PR 11 Page 1                                                                                                    | -               | Report 114  | Read and                                                                                                    | 100      |            |
|                                                                                                    | -               |             | 10000                                                                                                    |          |            |
| 24 Al Int I                                                                                                    | 24              | 16.11       | the state of the state of the s |          |            |
|                                                                                                    |                 |             |                                                                                                    |          |            |

Gambar 16. Interface Hasil Download Inventory Report (Admin)

#### Hasil Black-Box Testing

Berikut adalah hasil dari *black-box testing* yang telah dilakukan. Testing dilakukan oleh karyawan yang bekerja di UMKM tempat objek penelitian.

| Skenario<br>Penguji-<br>an | Kasus<br>Pengujian                                                      | Hasil<br>yang<br>diharapk-<br>an                                                          | Hasil<br>Penguji-<br>an | Kesim-<br>pulan |
|----------------------------|-------------------------------------------------------------------------|-------------------------------------------------------------------------------------------|-------------------------|-----------------|
| Login                      | Isi field<br>username<br>dan<br>password<br>kemudian<br>klik<br>"Login" | Sistem<br>memberik<br>an akses<br><i>login</i> dan<br>menampil<br>kan<br><i>dashboard</i> | Sesuai                  | Normal          |
| Tambah<br>data<br>barang   | Masukkan<br>semua data<br>barang<br>kemudian<br>klik "Add<br>Item"      | Data<br>barang<br>berhasil<br>ditambah<br>dan<br>disimpan<br>dalam<br><i>database</i>     | Sesuai                  | Normal          |

| Tambah<br>data <i>user</i><br>( <i>admin</i> )                                                              | Masukkan<br>semua data<br><i>user</i><br>kemudian<br>klik " <i>Add</i><br><i>User</i> "                                                                                                    | Data <i>user</i><br>berhasil<br>ditambah<br>dan<br>disimpan<br>dalam<br><i>database</i>                                                               | Sesuai | Normal |
|----------------------------------------------------------------------------------------------------|----------------------------------------------------------------------------------------------------|----------------------------------------------------------------------------------------------------|--------|--------|
| Tambah<br>data<br>transaksi                                                                                 | Masukkan<br>semua data<br>transaksi<br>kemudian<br>klik<br>"Add<br>Transactio<br>n"                                                                                                    | Data<br>transaksi<br>berhasil<br>ditambah<br>dan<br>disimpan<br>dalam<br><i>database</i>                                                              | Sesuai | Normal |
| Edit data<br>barang                                                                                         | Klik<br>tombol<br><i>edit</i> pada<br>barang<br>yang ingin<br>diubah dan<br>ubah data<br>lalu klik<br><i>"Update</i> "                                                                       | Data<br>berhasil<br>diperbarui                                                                                                    | Sesuai | Normal |
| Edit data<br>user<br>(admin)                                                                                | Klik<br>tombol<br>edit pada<br>user yang<br>ingin<br>diubah dan<br>ubah data<br>lalu klik<br>"Update"                                                                                        | Data<br>berhasil<br>diperbarui                                                                                                    | Sesuai | Normal |
| Hapus<br>data<br>barang                                                                                     | Klik<br>tombol<br>hapus pada                                                                                                    | Data<br>berhasil<br>dihapus                                                                                                    | Sesuai | Normal |
|                                                                                                    | barang<br>yang ingin<br>dihapus                                                                                                    |                                                                                                    |        |        |
| Hapus<br>data <i>user</i><br>( <i>admin</i> )                                                               | barang<br>yang ingin<br>dihapus<br>Klik<br>tombol<br>hapus pada<br><i>user</i> yang<br>ingin<br>dihapus                                                                                      | Data<br>berhasil<br>dihapus                                                                                                    | Sesuai | Normal |
| Hapus<br>data <i>user</i><br>( <i>admin</i> )<br>Mencari<br>barang<br>dengan<br><i>search</i><br><i>bar</i> | barang<br>yang ingin<br>dihapus<br>Klik<br>tombol<br>hapus pada<br><i>user</i> yang<br>ingin<br>dihapus<br>Masukkan<br>nama<br>barang<br>yang ingin<br>dicari dan<br>klik<br><i>"Search"</i> | Data<br>berhasil<br>dihapus<br>Menampil<br>kan barang<br>dengan<br>nama<br>sesuai<br>yang<br>diketik<br>oleh <i>user</i><br>pada<br><i>search bar</i> | Sesuai | Normal |

Diterima <02062023> | Revisi <07062023> | Diterima untuk publikasi <22072023> Lisensi: Creative Commons Attribution 4.0 International (CC BY 4.0)

| Mendown<br>load<br>laporan<br><i>inventory</i>                                                 | Memilih<br>pilihan<br>"Inventory<br>" dan klik<br>tombol<br>"Generate<br>"                      | File pdf<br>yang berisi<br>laporan<br><i>inventory</i><br>berhasil<br>didownloa<br>d           | Sesuai | Normal |
|------------------------------------------------------------------------------------------------|-------------------------------------------------------------------------------------------------|------------------------------------------------------------------------------------------------|--------|--------|
| Mendown<br>load<br>laporan<br>transaksi                                                        | Memilih<br>pilihan<br>" <i>Transacti</i><br>on" dan<br>klik<br>tombol<br>" <i>Generate</i><br>" | File pdf<br>yang berisi<br>laporan<br><i>transactin</i><br><i>o</i> berhasil<br>didownloa<br>d | Sesuai | Normal |
| Mengak-<br>ses<br>halaman<br>stock<br>level                                                    | Memilih<br>halaman<br>"Stock<br>Level"<br>pada<br>bagian<br>menu<br>navigasi                    | Menampil<br>kan<br>halaman<br>stock level<br>dan status<br>level<br>barang                     | Sesuai | Normal |
| Menampil<br>kan<br>barang<br>dengan<br>stock level<br>tertentu                                 | Pada<br>bagian<br><i>filter</i> , pilih<br><i>level</i> yang<br>diinginkan                      | Menampil<br>kan barang<br>dengan<br><i>level</i> yang<br>telah<br>dipilih<br><i>user</i>       | Sesuai | Normal |
| Mempredi<br>ksi jumlah<br>yang<br>harus<br>dipesan<br>ulang                                    | Klik<br>tombol<br>"Predict"<br>pada<br>halaman<br>Stock<br>Level                                | Menampil<br>kan<br>tabel berisi<br>jumlah<br>pemesanan<br>kembali                              | Sesuai | Normal |
| Mengurut<br>kan<br><i>inventory</i><br>dari<br>persediaa<br>n<br>terbanyak<br>ke<br>tersedikit | Klik judul<br>tabel "Qty"<br>pada<br>halaman<br>Inventory                                       | Mengurutk<br>an barang<br>sesuai<br>"qty" dari<br>yang<br>tertinggi<br>hingga<br>terendah      | Sesuai | Normal |

## KESIMPULAN

Dari proses perancangan dan analisis sistem informasi ini, maka dapat disimpulkan bahwa:

- 1. Dengan menerapkan sistem *inventory* ini, proses *inventory management* perusahaan akan sangat terbantu karena sistem ini akan menjaga agar *stock* berada pada titik yang telah ditentukan (*minimum stock, safety stock, dan maximum stock*) dari perhitungan sehingga mencegah terjadinya *stock out* dan *overstock* dan proses bisnis dapat tetap berjalan.
- 2. Dengan menerapkan sistem *inventory* ini, perusahaan tidak perlu memeriksa dan menghitung *stock* yang ada secara manual karena sistem ini akan memberikan informasi *stock* secara *real-time*.
- 3. Sistem ini dilengkapi fitur untuk menghitung jumlah *re-order* jika *stock* mencapai titik *minimum*. Untuk mendapatkan jumlah *re-order*, sistem akan

melakukan perhitungan dengan menggunakan metode *min-max* dan dengan data yang tersedia 26 hari terakhir. Dengan demikian, perusahaan akan lebih mudah dalam menentukan jumlah yang harus dipesan kembali dari *supplier* jika *stock* berada di titik *minimum* atau *re-order point*.

4. Sistem juga dapat memberikan laporan mengenai *stock inventory* yang ada pada saat tersebut, laporan transaksi keluar masuk barang, dan laporan *inventory* suatu barang tertentu(*inventory card*).

Saran penelitian selanjutnya, penulis mengusulkan untuk tidak berhenti pada sistem persediaan, tetapi dapat mengembangkan ke sistem penjualan dan pembelian, seperti penelitian yang pernah dilakukan sebelumnya [8], atau dapat membuat sistem *Point of Sales* yang dapat digunakan ketika melakukan transaksi [9].

## DAFTAR PUSTAKA

- P. Sari, A. Oklilas, and I. A., "Implementasi Metode Min-Max Stock Pada Sistem Informasi Persediaan Berbasis Android," *Jurnal Nasional Teknologi dan Sistem Informasi*, vol. 8, pp. 17– 24, May 2022, doi: 10.25077/TEKNOSI.v8i1.2022.17-24.
- [2] A. P. Kinanthi, D. Herlina, and F. A. Mahardika, "Analisis Pengendalian Persediaan Bahan Baku Menggunakan Metode Min-Max (Studi Kasus PT. Djitoe Indonesia Tobacco)," *Performa: Media Ilmiah Teknik Industri*, vol. 15, no. 2, pp. 87–92, 2016.
- [3] R. Susanto and A. D. Andriana, "Perbandingan Model Waterfall Dan Prototyping Untuk Pengembangan Sistem Informasi," *Majalah Ilmiah UNIKOM*, vol. 14, no. 1, 2016, doi: 10.34010/miu.v14i1.174.
- I. Pratiwi, S. Anardani, and A. R. Putera, "Rancang Bangun Sistem Informasi Penjadwalan Mata Pelajaran Dengan Metode Waterfall," *JDMIS: Journal of Data Mining and Information Systems*, vol. 1, no. 1, pp. 20–28, 2023, doi: 10.54259/jdmis.
- [5] Erlanie Sufarnap, Mirza Ilhami, and Jefri Junifer Pangaribuan, "Analisis dan Perancangan Sistem Informasi Penjualan pada Toko XYZ," SATESI: Jurnal Sains Teknologi dan Sistem Informasi, vol. 2, no. 2, pp. 170–176, Oct. 2022, doi: 10.54259/satesi.v2i2.1181.
- [6] D. S. Saputra, *Pengantar Sistem Informasi*, vol. 150, no. 1. Yogyakarta: Penerbit Andi, 2017.
  [Online]. Available: https://www.google.co.id/books/edition/Pengant ar\_Sistem\_Informasi/8VNLDwAAQBAJ?hl=id &gbpv=1
- [7] N. L. Rachmawati and M. Lentari, "Penerapan Metode Min-Max untuk Minimasi Stockout dan Overstock Persediaan Bahan Baku," *Jurnal INTECH Teknik Industri Universitas Serang Raya*, vol. 8, no. 2, pp. 143–148, Oct. 2022, doi: 10.30656/intech.v8i2.4735.

Diterima <02062023> | Revisi <07062023> | Diterima untuk publikasi <22072023> Lisensi: Creative Commons Attribution 4.0 International (CC BY 4.0)

- [8] J. J. Pangaribuan, H. Margono, O. P. Barus, Y. A. Pratama, and A. Maulana, "Sales, Purchase, and Inventory Information System Design at SMEs," in *1st International Conference on Technology Innovation and Its Applications* (*ICTIIA*), IEEE, Sep. 2022, pp. 1–6. doi: 10.1109/ictiia54654.2022.9935929.
- [9] O. Putra Barus, P. Jefri Junifer, P. Yudhistira Adhitya, M. Ade, and N. Faisal, "Peningkatan

Kemampuan Pengelolaan Transaksi Melalui Implementasi Sistem Informasi PoS Untuk Para Peternak Arjuna Farm, Deli Serdang," *Jurnal Pengabdian kepada Masyarakat Nusantara* (*JPkMN*), vol. 2, no. 2, pp. 110–118, Mar. 2022, doi: https://doi.org/10.55338/jpkmn.v2i2.293.